# もくじ

#### はじめに

| 安全上のご注意     | 6  |
|-------------|----|
| 使用上のお願い ]   | 12 |
| 主な特長 ]      | 4  |
| 各部のなまえとはたらき | 8  |

#### 準備・確認

#### 準備・確認

| <ul> <li>● リモコンに電池を入れるには</li></ul> |
|------------------------------------|
| ● リモコンの使用範囲について20                  |
| ● 操作切り替えスイッチについて21                 |
| ● リモコンホルダーの取り付けかた21                |
| <ul><li>ディスクを入れるには22</li></ul>     |
| ● 電源を入れるには24                       |
| <ul> <li>● 自車位置を確認するには</li></ul>   |
| ● 自車位置が正しく表示されないときは25              |
| ● 取り付けを確認する 26                     |
| ● 車両情報を設定する 28                     |
| ● タッチパネルの位置を調整する                   |
|                                    |

# 基本操作

| <b>地図の紹介</b>      |
|-------------------|
| ● ルート案内中の拡大図表示3   |
| ● 拡大図を消去・再表示するには3 |
| ● ルート案内中の表示3      |

## 地図の見かたと操作を覚えよう

2

| ● 現在地画面                |
|------------------------|
| ● 地図モード画面35            |
| ● 地図の縮尺を切り替えるには        |
| ● 地図の向きを切り替えるには        |
| (ノースアップ/ヘディングアップ)37    |
| ● 地図を傾けるには(3D調整)38     |
| ● 地図を回転するには 39         |
| ● 2つの地図を一度に見るには(2画面)40 |
| ● 地図を動かすには(スクロールする)42  |
| ● 地図の種類を切り替えるには43      |

| メニュー画面の操作を覚えよう   |      |
|------------------|------|
| メニュー画面の操作を覚えよう   | . 44 |
| ● メニュー画面を切り替えるには | . 44 |
| サブメニューの操作を覚えよう   | . 46 |
|                  |      |

# ナビゲーション

| 行き先までのルートを作るには                  | 18 |
|---------------------------------|----|
| <ul> <li>● ルートを消去するには</li></ul> | 19 |

#### 行き先を探す

| ● 名称(施設名)で探す50  |
|-----------------|
| ● 電話番号で探す50     |
| ● 住所で探す52       |
| ● 以前に検索した地図から探す |
| ● ジャンルで探す52     |
| ● 周辺施設から探す54    |
| ● 登録ポイントから探す54  |
| ● 自宅へ帰る54       |
| ● 緯度経度で探す56     |
| ● ハイブリッド検索で探す56 |

#### ルートを編集する

| ● 出発地・目的地を変更する   | 58 |
|------------------|----|
| ● 経由地を設定する       | 58 |
| ● 経由地を追加・変更・消去する | 60 |
| ● 通りたい道路を選ぶ      | 60 |
| ● 帰り道を設定する       | 60 |

#### ルートを確認する(全ルート画面)

| ● 全ルート画面を表示する62                      |
|--------------------------------------|
| ● 別ルート探索する 62                        |
| ● ルート情報を表示する64                       |
| ● ルートスクロールする64                       |
| ● シミュレーションをする64                      |
| <ul> <li>●目的地付近の地図を表示する64</li> </ul> |

# 

●横付け探索する......66
●曜日時間規制探索する......66
● VICS経路探索する......68
● インテリジェントルート探索する......68

## ルート案内中に

| <ul> <li>ルートからはずれたとき(オートリルート)70</li> </ul>                 |
|------------------------------------------------------------|
| ● 途中で渋滞や事故があったら(迂回探索)70                                    |
| ● 抜け道を通りたいとき(抜け道探索)70                                      |
| ● ルート案内中の曜日時間規制探索72                                        |
| ●ルート案内中のVICS経路探索                                           |
| (スイテルート案内)72                                               |
| ● 新しいルートと前のルートを比較する                                        |
| (新旧ルート比較)72                                                |
| ● ルート案内中のVICS案内                                            |
| (VICSオートスケール)74                                            |
| <ul> <li>●もう一度ルートを探索したいとき</li> </ul>                       |
| (冉探索)                                                      |
| <ul> <li>走行中の道路を誤って認識したとき</li> <li>(III) ギャレマチン</li> </ul> |
|                                                            |
| <ul> <li>● 案内中のルートを見る</li> <li>(ルートフクロール) 76</li> </ul>    |
|                                                            |
| ● 日内地内辺で駐車場を快楽9 る<br>(パーキングルートサーチ) 76                      |
| <ul> <li>● 一般道路での音声客内</li> <li>78</li> </ul>               |
| <ul> <li>● 放送品 Cの目戸来内</li></ul>                            |
| ●前前周途 前前間周途 有待追出 (の)<br>音声案内 79                            |
| <ul> <li>● リクTスト音声案内 79</li> </ul>                         |
|                                                            |
| 場所を登録する(登録ポイント)                                            |
| <ul> <li>● 白字を登録する</li> <li>80</li> </ul>                  |
|                                                            |

● 覚えておきたい場所を登録する......80

登録ポイントを消去する......84
 登録ポイント情報を編集する......86

# 走行軌跡を登録する(走行軌跡メモリー) ● 走行軌跡メモリーの名称を変更する .... 88 ● 走行軌跡メモリーを表示する......88 ルートを登録する(ルート設定メモリー) ● ルート設定メモリーの名称を変更する...90 ● ルート設定メモリーを利用する......90 ● ルート設定メモリーを消去する..........90 VICS情報を見る ● FM多重でVICS情報を受信すると.....93 ●ビーコンでVICS情報を受信すると.....93 ● 受信するFM放送局を選ぶ......94 ● VICS情報をメニュー画面から見る .....94 ● 地図上に表示されるVICS情報 ●緊急メッセージ/注意警戒情報 …………97 ●事象・規制マークの内容を確認する .....98 ● VICS情報を走行中の道路に合わせて ● VICS情報を好みのメディアで表示する...98 ● VICS情報を画面から消去する......98 FM文字多重放送を見る ● FM文字多重放送の 文字情報/図形情報を見る.....100 ● FM文字多重放送を地図上に表示する...100

はじめに

準備・

確認

基本操作

ナビゲーション

テレビ/ロ>ロ

SDメモリーカード

他の

機

器